Manual de usuarios Hostalia Email Marketing

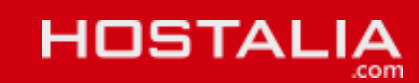

# 1. Descripción general del producto email marketing

#### Crea y envía fácilmente campañas de e-mail a tus clientes

El email marketing es una de las formas de comunicación más eficaces por su bajo coste y alto impacto en los clientes, por ello Hostalia te ofrece una herramienta que simplifica el envío de tus boletines, comunicados y ofertas.

Con Email Marketing podrás personalizar tus campañas de e-mail sin tener conocimientos técnicos, gracias al asistente que te ayuda a crear diseños a partir de nuestras plantillas. Además, conocerás en todo momento las estadísticas de tus envíos.

Más información y tarifas en http://www.hostalia.com/email-marketing/

| HOST                                                                                                    | ALIA                                                                                                    |                                                                                                    |                                                                                                    |                                                                                                    | uncer<br>Solari Humalia 🖷 Actualità                                                                                               | 900 103 253<br>(Fing Speech Without Memory)                                                                                                 |  |
|----------------------------------------------------------------------------------------------------|----------------------------------------------------------------------------------------------------|----------------------------------------------------------------------------------------------------|----------------------------------------------------------------------------------------------------|----------------------------------------------------------------------------------------------------|----------------------------------------------------------------------------------------------------|----------------------------------------------------------------------------------------------------|--|
| BONINGS                                                                                                    | WEB HOSTING                                                                                                    | DEDICADOS Y 195                                                                                                    |                                                                                                    |                                                                                                    |                                                                                                    | COMBIO TENSAS ONLINE                                                                                                    |  |
| Emai<br>Envío de<br>Tan fácil                                                                                              | l Mark<br>boletines, c<br>como pulsar                                                                                          | eting<br>omunicados<br>un botón                                                                                      | y ofertas cor                                                                                                    | nerciales.                                                                                                    | X                                                                                                    | GRATUITA<br>Histo 2.000<br>envolutes                                                                                                    |  |
| Creating a Deal N                                                                                                    | riverng<br>via fácilmer<br>Via fácilmer<br>Via posta va de tas fa<br>ter se ta ter setematik<br>ve deeles a persent<br>reparta | ite campaña<br>mas de comunicado<br>en tradica dos<br>en tos compañas de<br>resentes plantias An                     | as de e-mailir<br>Ide est diciers pro-<br>te ta biologia de tana<br>e enaling de tana<br>enalis concerte es par<br>Simplifica t<br>Produce recentre<br>Asses<br>E facet | tegs a tus cliei<br>i hojo conse y alto ingo<br>consecto y altra a<br>consecto y altra a<br>consecto a sectoria<br>instanti a di anti<br>anti hossi individuali<br>anti hossi individuali                                                                                                    | ntes<br>en el les Olema, por<br>Mes, pustes el anamés<br>un de tu ensité.                                                         | Marketing y SEO<br>- Cloud SEO<br>Granutition<br>Parties<br>rages<br>- Small Marketing                                                      |  |
|                                                                                                    |                                                                                                    |                                                                                                    | Prueba                                                                                                    | ites de serie<br>nuestra versie<br>2.600 envior al s                                                                                                    | Sin gratulita<br>nes                                                                                                    |                                                                                                    |  |
| Assessed to d                                                                                                    | 0                                                                                                    |                                                                                                    | <b>9</b> - z                                                                                                    | A second as the                                                                                                    |                                                                                                    |                                                                                                    |  |
| Nuestro anoteni<br>preci a pato pier<br>- Eige tu piantila<br>peranializzia, o 1<br>- Decide aut nuo<br>recibrice el envio | neeth to ink guiaendo<br>phear tus campadoui<br>de doodho y<br>mpainta tus HCML,<br>roptores de tu tista<br>neet               | Context minute :<br>envice:<br>- Número de las<br>la anisis.<br>- Cica generado<br>- Naviegadores y<br>las cherties. | a minute el antodo de lo<br>origenera que han athen<br>o por súda entece.<br>Sumenas Operativos de                                                                      | Gertiona tus Inte<br>Videando potion<br>tada usuario edo     -<br>-Inpinta usuario     manualmente     -<br>Dinone, itopica<br>preferae.     -<br>Grei Inne e per                                                                                                    | n de suportproven<br>proto diferentes para<br>di Santa,<br>s desalte 2015, 2015 e<br>y anderes fue Talas como<br>to de diferentes |                                                                                                    |  |
|                                                                                                    | EMAIL<br>MARKETING<br>2.500                                                                                                    | EMAIL<br>MARKETING<br>5.000                                                                                          | EMAIL<br>MARKETING<br>10.000                                                                                                    | EMAIL<br>MARKETING<br>25.000                                                                                                    | EMAR<br>MARKETING<br>50.000                                                                                                    |                                                                                                    |  |
| N <sup>4</sup> and on                                                                                                    | instates                                                                                                    | Status .                                                                                                    | includes.                                                                                                    | Revision .                                                                                                    | Sectories.                                                                                                    |                                                                                                    |  |
| Tanahu<br>99.00                                                                                                    | Facto 2.590<br>Bullerighterite                                                                                                 | Hanka 5.090<br>Nutvi ljetorite                                                                                       | Honta 10.000<br>Nutriphores                                                                                                    | Pasta 25,000<br>Bulleriptures                                                                                                    | Halta Milden<br>Battriplanet                                                                                                    |                                                                                                    |  |
| Tulogo en sus<br>amilios                                                                                                   | 0                                                                                                    | ٥                                                                                                    | 0                                                                                                    | 0                                                                                                    | 0                                                                                                    |                                                                                                    |  |
| Indexes                                                                                                    | 0                                                                                                    | 0                                                                                                    | 0                                                                                                    | 0                                                                                                    | 0                                                                                                    |                                                                                                    |  |
| Asotanta de<br>disaño                                                                                                    | 0                                                                                                    | 0                                                                                                    | 0                                                                                                    | 0                                                                                                    | 0                                                                                                    |                                                                                                    |  |
| MECOMEL                                                                                                    | 25tma<br>Contratar                                                                                                    | 41tms<br>Contratar                                                                                                   | 60cmm<br>Contratar                                                                                                    | 125,9kmm<br>Contratar                                                                                                    | 185mm<br>Contratar                                                                                                    |                                                                                                    |  |
| EMAL MAN                                                                                                    | arrays 2.000                                                                                                    | - 2.000 amelio<br>- Estarfistica<br>- Automatic<br>- Hanta 2.000                                                     | s de corves al mes<br>e duarte<br>euxoriptores                                                                                                    | GRA                                                                                                    | TIS<br>ATAR                                                                                                    |                                                                                                    |  |
| <u>_@</u>                                                                                                    | Colory III                                                                                                    | arallels 🚬                                                                                                    | L C.                                                                                                    | s commerce 1                                                                                                    | 😥 epoges                                                                                                    | arman Alt. A                                                                                                    |  |
|                                                                                                    |                                                                                                    | Report to don't<br>Parent Barr<br>Parent Ram<br>Parent Ram                                                           | -                                                                                                    | Annual Annual Annua | n (<br>19<br>alim<br>ari<br>Arian ing<br>Arian ing                                                                                | Come specificity<br>Come specificity<br>Come forward balance<br>Security of the<br>Come specificity<br>Come specificity<br>Come specificity |  |
| HOSTA                                                                                                    |                                                                                                    |                                                                                                    |                                                                                                    |                                                                                                    |                                                                                                    |                                                                                                    |  |
| A CONTRACTOR                                                                                                    |                                                                                                    |                                                                                                    |                                                                                                    |                                                                                                    |                                                                                                    | Party solution are added                                                                                                    |  |

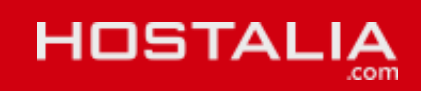

# 2.- Accede al panel de gestión de email marketing

A través del acceso del panel de cliente en <u>http://panel.hostalia.com/</u> y allí seleccionamos el producto de mail marketing y accedemos a la aplicación de email marketing.

Una vez accedemos al panel de email marketing tendremos una pantalla como la que os presentamos aquí:

| IOS     | бΤА                                               | LIA                                                           | Bol                                             |                           |             |                                                      |                                                                                                    | Campañas                                                         | Listas | Informes | Cuenta 🚽 |
|---------|---------------------------------------------------|---------------------------------------------------------------|-------------------------------------------------|---------------------------|-------------|------------------------------------------------------|----------------------------------------------------------------------------------------------------|------------------------------------------------------------------|--------|----------|----------|
|         |                                                   |                                                               |                                                 |                           |             |                                                      |                                                                                                    |                                                                  |        |          |          |
| Ini     | icio                                              | bo                                                            | let                                             | ine                       | S           |                                                      |                                                                                                    |                                                                  |        |          |          |
| Realiza | a un env                                          | vío rápida                                                    | mente                                           |                           |             |                                                      |                                                                                                    |                                                                  |        |          |          |
|         |                                                   |                                                               |                                                 |                           |             |                                                      | 2                                                                                                  |                                                                  |        |          |          |
| Acces   | os direc                                          | tos                                                           | Creat                                           | lista de s                | uscriptores | Mita                                                 | Crear y m                                                                                          | andar campañ                                                     | a      |          |          |
| Acces   | Estadís<br>Consult<br>Añadir<br>Adminis<br>campai | ticas<br>a las estadís<br>/ Configura<br>stra los domi<br>las | Creat<br>cicas de tu<br>r dominic<br>nios que s | s envios<br>s erán remite | uscriptores | Mi ta<br>WL4<br>Estos c<br>mes Ci<br>999955          | Crear y m<br>rifa<br>scriptores                                                                    | andar campañ<br>arán el próximo<br>nago extra:                   | 2      | 159 c    | de 25000 |
| Accese  | Estadís<br>Consult<br>Añadir<br>Admini:<br>campaí | ticas<br>a las estadís<br>/ Configura<br>stra los domi<br>las | Creat<br>ticas de tu<br>r dominic<br>nios que s | s envios<br>s erán remite | uscriptores | Mi ta<br>WL4<br>Estos c<br>mes Ci<br>999955<br>Notif | Crear y m<br>rifa<br>scriptores<br>latos se resette<br>éditos de prej<br>caciones<br>lo tienes not | andar campañ<br>arán el próximo<br>ago extra:<br>ficaciones pend | a      | 159 c    | de 25000 |
| Accese  | Estadís<br>Consult<br>Añadir<br>Adminis<br>campar | ticas<br>a las estadís<br>/ Configura<br>stra los domi<br>las | Creat<br>cicas de tu<br>r dominio<br>nios que s | s envios<br>s erán remite | uscriptores | Mi ta<br>WL4<br>Estos o<br>mes Cr<br>999955<br>Notif | rifa<br>scriptores<br>latos se resete<br>éditos de prejo                                           | andar campañ<br>arán el próximo<br>Jago extra:                   | a      | 159 с    | de 25000 |
| Acces   | Estadís<br>Consult<br>Añadir<br>Admini:<br>campaí | ticas<br>a las estadís<br>/ Configura<br>stra los domi<br>las | Creat<br>cicas de tu<br>r dominic<br>nios que s | s envios<br>s ervins      | uscriptores | Mi ta<br>WL4<br>Estos o<br>999955<br>Notif           | rifa<br>scriptores<br>latos se resete<br>éditos de prej<br>caciones<br>No tienes not               | andar campañ<br>arán el próximo<br>ago extra:<br>ficaciones pend | a      | 159 (    | de 25000 |

Cardenal Gardoki, 1 48008 BILBAO (Vizcaya) 902 012 199 - <u>www.hostalia.com</u>

HOSTALIA

### 3.- Opciones disponibles en email marketing

Estas son las opciones disponibles en el panel de gestión de la aplicación de email marketing.

### **MENÚ SUPERIOR**

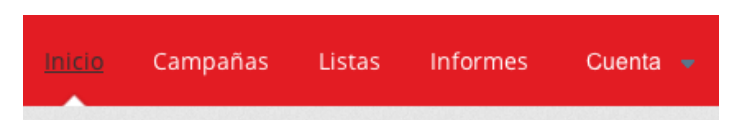

#### CAMPAÑAS

Donde podemos crear los envios de boletines o e-mails comerciales a nuestras listas. Aquí se puede elegir una plantilla o insertar una propia. Así como realizar envíos de prueba y programar el envio o enviar inmediatamente.

#### LISTAS

Donde podemos crear las listas de clientes a los que vamos a enviar nuestras comunicaciones o boletines.

#### **INFORMES**

Donde podemos consultar la evolución de nuestros envíos, estadísticas de apertura, clics, errores, etc.

#### CUENTA

Donde podemos validar nuestros dominios antes de poder enviar email y cambiar el idioma entre inglés y castellano.

### PÁGINA DE INICIO

En esta página tenemos dos accesos directos a Listas y Campañas.

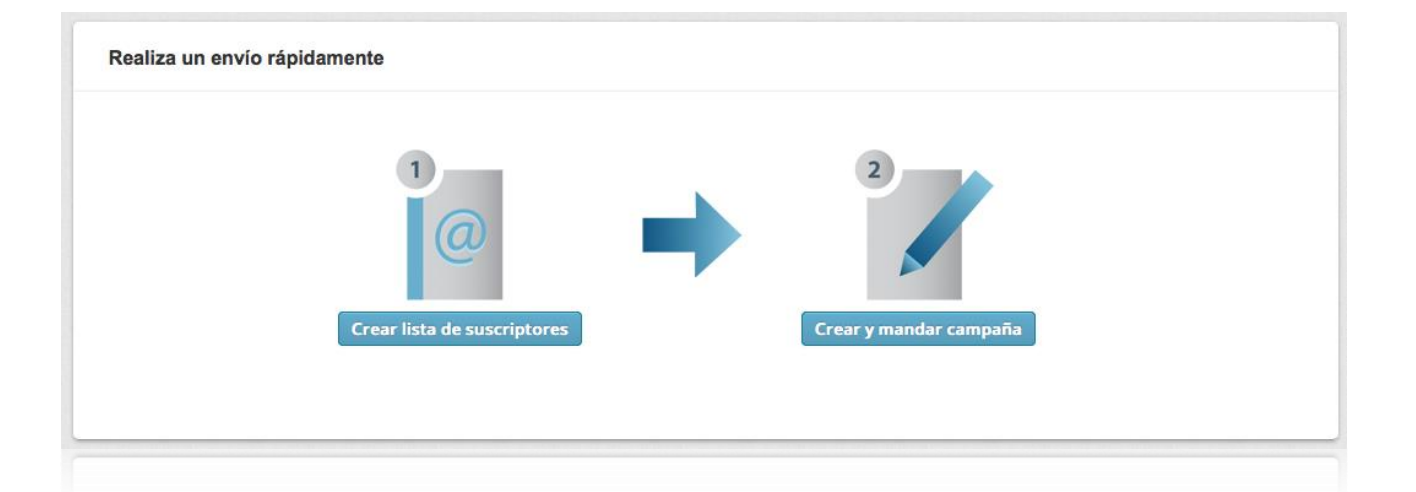

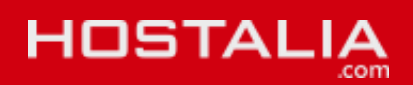

### 4.- Primeros pasos: Configurar el dominio

Lo primero de todo para poder realizar envio de mails es configurar un dominio, para lo que tenemos que validar que somos el propietario del dominio con el que vamos a enviar nuestros boletines. Es necesario tener un dominio propio para realizar envíos, por temas de seguridad y políticas antispam.

### ACCEDEMOS AL MENÚ CUENTA > CONFIGURAR DOMINIO

A continuación se muestra una captura con un dominio validado y otro pendiente de validar.

| Dominios de envío                                         |                                                              |                                       |
|-----------------------------------------------------------|--------------------------------------------------------------|---------------------------------------|
| tudominio.com                                             | + Añadir                                                     |                                       |
| Dominio                                                   | Estado                                                       | Acciones                              |
| hostalia.com                                              | Verificado: verificado<br>DKIM: configurado<br>SPF: correcto | Configurar DNS Verificar DNS Eliminar |
| <b>acens.com</b><br>Este dominio necesita ser autenticado | Verificado: no verificado                                    | Verificar dominio<br>Eliminar         |

Una vez tengamos el dominio correctamente validado podemos realizar envío. El proceso de validación consta de varios pasos muy importantes:

### VERIFICAR LA PROPIEDAD DEL DOMINIO

Tenemos 4 formas de realizar esta verificación:

ic ✓ Elige un método para autenticar tu dominio Haciendo clic en un enlace que enviaremos a tu email Subir un archivo a tu servidor Editar una etiqueta en tu página principal Añadir un registro DNS a tu dominio

 $\cdot$  Hacer clic en un enlace que recibiremos en alguna de las cuentas que se permiten para enviar este tipo de notificaciones, algunas como info@, soporte@, ...

· Subir un fichero que se indica al raíz del FTP para validar.

· Añadir una etiqueta en el index.html o php de nuestro sitio.

· Añadir un registro DNS especial en tu dominio

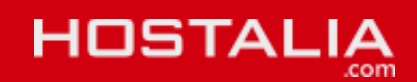

### CONFIGURAR DNS PARA SPF Y DKIM (PARA EVITAR EL SPAM)

El sistema DKIM permite que los emails sean firmados por nuestros servidores.

El sistema SPF permite que las ips de nuestro servidores obtengan permisos para enviar correos en nombre de tu dominio. Es el sistema que utilizan los grandes ISPs para la autenticación.

Es **muy importante** configurar ambos para mejorar las tasas de entrega de los correos, ya que algunos proveedores, como hotmail, identifican como sospechosos la mayoría de los emails no firmados por estos sistemas.

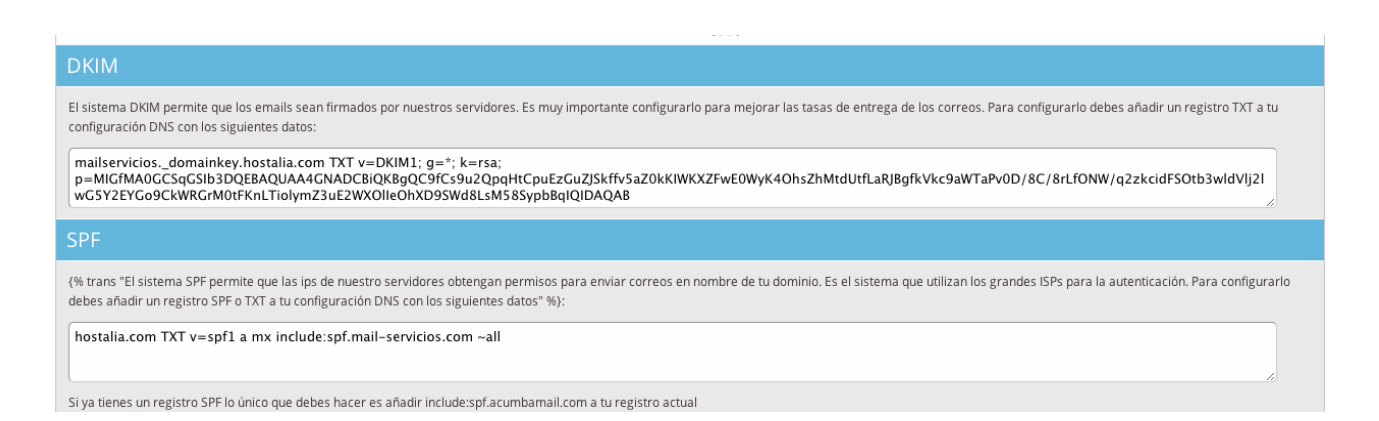

Una vez hecho esto estamos listos para configurar nuestras listas y después nuestras campañas.

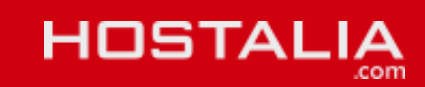

# 5.- Crear nuestra primera lista de suscriptores/usuarios

Accedemos al menú Listas donde podemos "Crear Lista" para la que tenemos que introducir una serie de datos para identificar la lista y de contacto.

| HOSTALIA                 | Boletines   | Inicio | Campañas | Listas | Informes | Cuenta 🚽 |
|--------------------------|-------------|--------|----------|--------|----------|----------|
|                          |             |        |          |        |          |          |
| Listas                   |             |        |          |        |          |          |
| Menú                     | 3           |        |          |        |          |          |
| Crear lista              | Nueva lista |        |          |        |          |          |
| Crear formulario de alta |             |        |          |        |          |          |
| Fecha                    |             |        |          |        |          |          |
| Calidad                  | empresa *   |        |          |        |          |          |
|                          | Pais        |        |          |        |          |          |
|                          |             |        |          |        |          |          |

Una vez creada ya podemos realizar varias acciones entre las que están:

|                                                                                     | Boletines                                               |                                      | Inicio Campañas L          | istas Informes Cuenta 🗸 |
|-------------------------------------------------------------------------------------|---------------------------------------------------------|--------------------------------------|----------------------------|-------------------------|
|                                                                                     |                                                         |                                      |                            |                         |
| Pruebas de envío<br>Creada el 10 de diciembre de 21                                 | 012 a las 13:53 Suscriptore                             | s: <u>2</u> Calidad de la lista: 🌟 🛱 | 습 습 습                      |                         |
| <mark>∢ Menú Detalles</mark> Suscriptore:                                           | s Importar contactos Editar                             | campos Formularios Ajustes           | Hard Bounces Email de bier | nvenida Alta por URL    |
|                                                                                     |                                                         |                                      |                            |                         |
|                                                                                     |                                                         |                                      |                            |                         |
| Estado de la lis                                                                    | <b>sta</b><br>ores                                      |                                      |                            |                         |
| Estado de la li:<br>Actividad de suscripto                                          | sta<br><sup>ores</sup><br>Número medio de               | Porcentaje de abiertos               | Porcentaje de clic         | Porcentaje de bounces   |
| Estado de la lis<br>Actividad de suscript<br>Número medio de altas                  | sta<br><sup>ores</sup><br>Número medio de<br>baias      | Porcentaje de abiertos               | Porcentaje de clic         | Porcentaje de bounces   |
| Estado de la lis<br>Actividad de suscripto<br>Número medio de altas<br>2<br>por mes | sta<br>ores<br>Número medio de<br>baias<br>O<br>por mes | Porcentaje de abiertos               | Porcentaje de clic         | Porcentaje de bounces   |

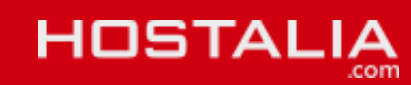

#### DETALLES

Consultar el estado general de la lista, número de altas, bajas, porcentaje de mensajes abiertos (cuando enviemos campañas), porcentaje de clic, y porcentaje de bounces (devoluciones de correos).

#### **SUSCRIPTORES**

La lista de suscriptores activos y su fecha de registro. Pulsando sobre el email podemos ver estadísticas del usuario para cada campaña que ha recibido.

#### **IMPORTAR CONTACTOS**

Desde aquí podemos añadir usaurios uno a uno o importar una lista en formato CSV. Importante: Antes de importar suscriptores recuerda que han debido cederte sus datos voluntariamente. Ya que en Hostalia no permitimos el Spam y puede ser motivo de suspensión de tu cuenta.

#### **EDITAR CAMPOS**

Aquí podemos añadir campos adicionales al email (que es necesario) para nuestra lista de correo. Por ejemplo campos como "edad", "sexo", etc.

#### **FORMULARIOS**

Desde aquí puedes crear tus propios formulario de altas con nuestro estilo, y después captura la url de alta o el código html para adaptarlo a tu diseño web e incrustarlo en tu página. De esta forma los visitantes de tu web podrán convertirse también en suscriptores de tu lista.

### AJUSTES

Cambiar la configuración y datos de contacto de la lista.

#### HARD BOUNCES

Son las devoluciones de correo por errores en los envios, como que la cuenta no existe, son emails que no se puede volver a intentar porque no es posible por el estado del correo devuelto. Los hard bounces se eliminan de la lista.

Existe otro concepto, los Soft Bounces, errores debidos a problemas como que un correo de destino tiene la bandeja de entrada llena. En este caso se volverá a reintentar el envío varias veces antes de desistir, pero no se borrará de tu lista.

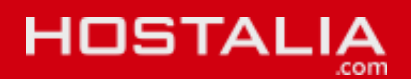

### **EMAIL DE BIENVENIDA**

Aquí puedes personalizar tu mensaje de bienvenida cada vez que un suscriptor nuevo se añade a tu lista. El suscriptor recibirá un email prediseñado que podrás personalizar también desde esta sección.

### ALTA POR URL

Es una opción para integrar en tus desarrollo y añadir usuarios a tu lista de correo.

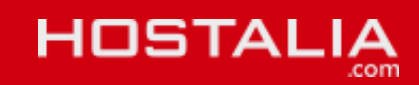

### 6.- Crear nuestra primera campaña (envío de mail)

Accedemos aquí una vez que tenemos verificado el dominio y una lista de usuario definida. Pulsamos en Crear Campaña y tenemos una serie de datos necesarios para identificarla. Hay datos importantes como el email (usuario) y email (dominio) que no es otra cosa que el email separado en 2 partes, por un lado el usuario, por ej. Marketing, y por otro el dominio verificado, por ej. Hostalia.com, por lo que su mail sería marketing@hostalia.com

Recuerda añadir también remitente y Asunto para el mail, y por supuesto si quieres control de aperturas, clics y analytics (para que en tu analytics puedas ver en campañas los clics).

| Pon un nombre a tu campaña y selecciona de qué forma quieres que se haga el tracking de envíos |                             |
|------------------------------------------------------------------------------------------------|-----------------------------|
| Información de campaña                                                                         | Guardar y salir Siguiente > |
| Nombre de la campaña                                                                           |                             |
| Prueba                                                                                         |                             |
| Parece correcto :)                                                                             |                             |
| Email (usuario)                                                                                |                             |
| marketing                                                                                      |                             |
| Parece correcto :)                                                                             |                             |
| Email (dominio)                                                                                |                             |
| Nombre del remitente                                                                           |                             |
| Atención al cliente                                                                            |                             |
| Parece correcto :)                                                                             |                             |
| Asunto                                                                                         |                             |
| Esto es un asunto de prueba                                                                    |                             |
| Parece correcto :)                                                                             |                             |
| Control de aperturas<br>e                                                                      |                             |
| Control de links<br>✔                                                                          |                             |
| Activar Google Analytics                                                                       |                             |
|                                                                                                |                             |
|                                                                                                | Guardar y salir Siguiente 🕨 |

En el siguiente paso elegimos a que lista o listas queremos enviar esta campaña. Seleccionamos una o varias.

| A qué lista o listas te gustaría enviar esta campaña?<br>Selecciona una o varias listas y/o segmentos. Si lo deseas, <u>puedes configurar tus listas</u> |                                       |
|----------------------------------------------------------------------------------------------------|---------------------------------------|
|                                                                                                    | Guardar y salir Anterior Siguiente >  |
|                                                                                                    | Seleccionar un segmento de esta lista |
|                                                                                                    | Guardar y salir Anterior Siguiente >  |

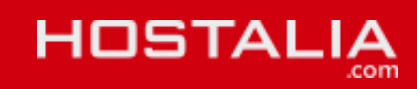

Ahora puedes diseñar tu campaña. Sube tu propio diseño de boletín o utiliza alguno de los diseños disponibles, y este caso utiliza nuestro editor especial de plantillas.

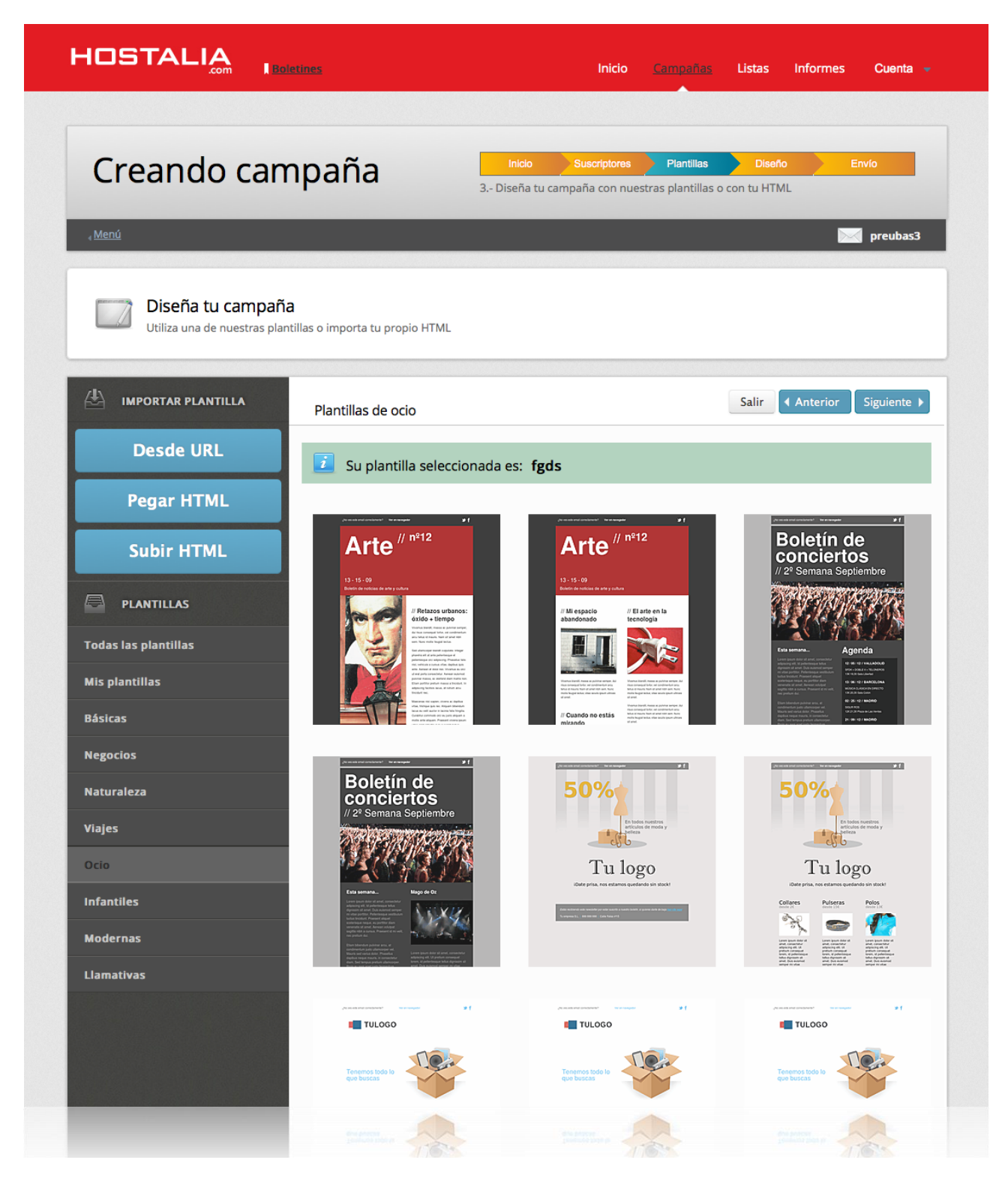

Una vez subes tu plantilla o eliges una grabaremos una copia a la que tienes que darle nombre y podrás editar tantas veces como quieras.

Si eliges una de nuestras plantillas entras en nuestro editor visual que te permite cambiar los colores de forma rápida y sencilla, y editar todos los contenidos de la misma.

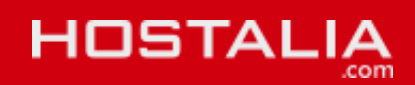

## 7.- Enviando la campaña

El último paso es el envio de la campaña, donde podemos verificar toda la información y realizar cambios. Podemos previsualizar el envio, enviar pruebas (muy recomendable) y después programar el envio o enviarlo inmediatamente.

| Aquí están los detalles que componen tu campaña, si todo es correcto ya puedes enviarla :)  |                 |
|---------------------------------------------------------------------------------------------|-----------------|
| Petalles de la campaña                                                                      | Guardar y salir |
|                                                                                             |                 |
| Lista La campaña se enviará a 2 suscriptores de las siguientes listas: prrueba              | Editar          |
| Asunto                                                                                      |                 |
| Esto es un asunto de prueba                                                                 | Editar          |
| Remitente                                                                                   |                 |
| V Todas los emails se enviarán desde marketing@hostalia.com a nombre de Atención al cliente | Editar          |
| Tracking abiertos                                                                           |                 |
| V Has elegido seguir los correos leidos.                                                    | Editar          |
| Tracking urls                                                                               |                 |
| Has elegido seguir los clicks en cada correo.                                               | Editar          |
| Contenido del email                                                                         |                 |
| Ha añadido un html para enviar como contenido de esta campaña.                              | Editar          |
| <b>Q</b> Previsualización Enviar una prueba Programar envío                                 | Enviar ahora    |

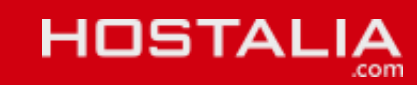

# 8.- Informes de campañas

Una vez que ha realizado un envío puedes consultar sus estadísticas en "Informes" (en la barra superior del menú) donde tenemos un reporte de información de aperturas, clics, errores (soft bounce y hard bounces), estadísticas por países y también URL con sus clics.

| Kesumen de la ca     | ampaña<br>nīa enviada  |
|----------------------|------------------------|
| Información de envío |                        |
| Datos de la campaña  |                        |
| Nombre del remitente | Prueba                 |
| E-mail del remitente | marketing@hostalia.com |
| Asunto               | Asunto de prueba       |
| Listas receptoras    | prrueba                |

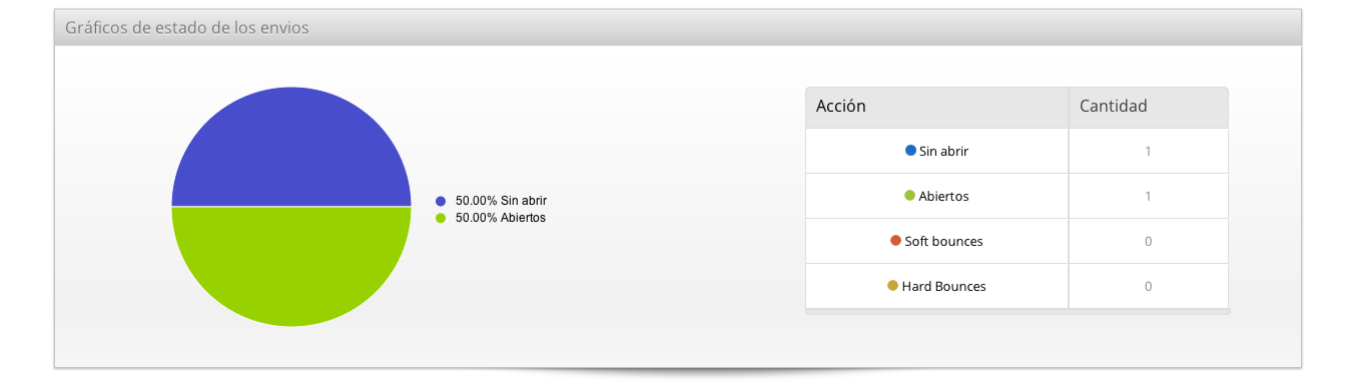

#### Información general

| Acción                 | Cantidad                         |
|------------------------|----------------------------------|
| Enviados               | 2                                |
| Errores al enviar      | 0                                |
| Veces totales abiertos | 3                                |
| Última vez abierto     | 20 de diciembre de 2012 10:23:57 |
| Clics únicos           | 1                                |
| Clic totales           | 1                                |

#### Procedencia de las aperturas

| País  | Cantidad |
|-------|----------|
| Spain | 1        |

El informe también está disponible en PDF.

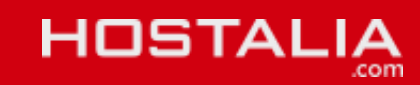

### Preguntas y respuestas frecuentes

P: ¿Qué son los Hardbounces y los Softbouces?

R: Un Harbounce es un receptor de una lista, por ejemplo juan@emailfalso.com, que no existe. Al enviar un email a esta persona se nos notificará de su inexistencia. Es común que emails que antes se utilizaban ya no existan porque su propietario haya cancelado o dejado de usar su cuenta de correo.

Un Sofbounce es un error temporal en un envío, por ejemplo que el destinatario tenga la bandeja de entrada llena, que su servidor esté temporalmente ocupado, etc. En estos casos Hostalia prueba a realizar varios envíos a distintas horas de forma automática.

P: ¿Qué es una lista?

R: Es el conjunto de emails a los que se enviará una campaña

P: ¿Qué es una campaña?

R: Es el conjunto de datos (nombre del remitente, asunto, diseño de la campaña, contenido de la campaña, etc) que se enviará a una o varias listas.

P: ¿Qué es programar un envío?

R: Con nuestra herramienta puedes enviar una campaña en el momento que desees, de forma inmediata o elegir una fecha determinada para su envío.

P: ¿Qué son los "clics" que aparecen en los informes de los envíos?

R: La cantidad de veces que alguien ha hecho clic a alguno de los enlaces de la campaña que has enviado (si es que existían).

P: ¿Qué es autenticar un dominio y por qué tengo que hacerlo?

R: Es la forma de demostrar que eres propietario o tienes autorización para enviar emails como remitente de un dominio determinado, por ejemplo carlos@miempresa.com.

P: ¿Que es DKIM y SPF y por qué es tan importante configurarlos?

R: Son sistemas de autenticación de envío. Algunos ISP's como Hotmail, Yahoo, etc. comprueban que el lugar desde donde se envía un email y el remitente coincidan. Es decir, si utilizas Hostalia Email Marketing para enviar un correo cuyo remitente es <u>carlos@tuempresa.com</u> algunos ISP's comprobarán que el remitente y el lugar desde donde procede el email, en este caso nuestros servidores, coincidan. Si no, es probable que sospechen del email y lo marquen como spam. Para solucionarlo, configurar DKIM y SPF le indicará al servidor que reciba el email de que existe autorización para el envío.

P: He configurado todo correctamente y llego al SPAM de mis clientes

R: Esto se puede deber a varios motivos:

Existen una serie de normas que un boletín debe cumplir para no ser considerado SPAM (correo no deseado) por los diferentes proveedores de servicios de email (Gmail, Outlook, Yahoo, etc)

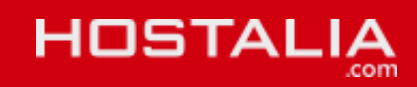

1.- Causas de construcción del código del boletín

Etiquetas sin cerrar:

Las plantillas de email deben contruirse con tablas, aparcando etiquetas <div> o <span> para casos muy determinados. Es importante que todos los elementos , <div>, <span>. estén correctamente cerrados con sus respectivos , </div>, </span>.

Etiquetas "alt" en imágenes:

Todas las imágenes deben incluir su respectiva etiqueta alt="contenido\_de\_la\_imagen". Además es muy útil en los gestores de email que no muestran las imágenes hasta que el receptor lo indica, ya que puedes incluir un texto que se verá desde el principio y que posteriomente será sustituido por la imagen. Pero cuidado, ya que incluir un texto que incluya palabaras determinadas, y que más adelante listamos, pueden hacer que tu boletín vaya directamente a SPAM.

Imágenes demasiado grandes o pesadas:

Procura que las imágenes de tus boletines no sobrepasen los 100kb, para ello, es recomendable utilizar formatos como .jpg o .png, estos últimos en el caso de imágenes que requieran transparencia.

Aunque tu imagen sea poco pesada, procura que no tenga una dimensiones muy grandes. Imágenes de grandes proporciones hacen ganar puntos negativos en tus envíos. Como referencia no sobrepases los 600px x 400px, siendo este ya un límite peligroso. En el caso de requerir que tu imagen cuente con estas dimensiones, divídelas en varios "bloques", que compongan las distintas partes de un puzle formado por tablas.

Relación imagen / texto:

Incluir una proporción espacial de imágenes mayor que de texto también es un elemento negativo. Procura que la cantidad espacial de texto siempre supere a la cantidad espacial de imágenes.

En este caso no se tiene en cuenta el color de fondo de una tabla o uno de sus componentes, por lo que evita utilizar imágenes si son para rellenar de un color una parte de la tabla.

#### 2.- Causas semánticas

Palabras prohibidas:

Hay una serie de palabras que debes EVITAR en tus envíos, ya que utilizarlas (tanto en el cuerpo del email, como en el asunto, o dentro de los "alt" de las imágenes, son la principal causa de SPAM en mayor o menor medida según la palabra. Como nota, añadir que muchos gestores de email pueden "leer" literalmente el texto de una imagen, es decir, no por sustituir una imagen por un texto que contenía una de estas palabras prohibidas vas a evitar los filtros de SPAM.

Estas son algunas de las palabras en Español que nunca debes utilizar, o que en algunos casos al menos, debes evitar:

Gratis Gratuito Ingreso adicional Ahorre hasta 100% satisfecho Asombroso Ganar dinero Gane dinero Aumente las ventas

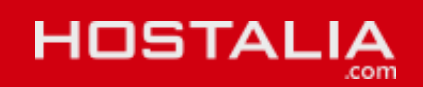

Aumente sus ventas Money Aumente su tráfico Mortgage Sexo Obligation Mejor precio Offers Sin trucos Pharmacy Promoción especial Phent Dirección de cobro Prescript Sin coste Prices Sin costes Remove Compre Software Viagra Thousands Sin riesgo Vlium Trabaje desde casa Vioxx Asombroso Vpill Xpill Lista de palabras en inglés: Adult Nacked Credit Pharmacy Guarantee Sex Medication Valium Million Credit

Medication Nude Prescript Software Win Billion Diet Prices Spam Won Cash Free Erect Money Offers Weight Congratulations Mortage Opport

3.- Que su cliente le haya marcado previamente como SPAM

P: ¿Es legal que envíe boletines a mis clientes?

R: Sí, siempre que ellos te hayan dado su aprobación para que le envíes tus boletines. Otro de los requisitos es que el boletín incluya datos del remitente (tu empresa y dirección) y un link en el que poder darse de baja si así lo desean. Hostalia Email Marketing le guiará en este proceso tanto si construye un email con nuestro editor como si lo importa de una fuente HTML.

- P: ¿Cómo puedo subir mi lista de clientes?
- R: Puedes subirlos de varias formas:
- 1.- Importando un archivo CSV
- 2.- Manualmente suscriptor por suscriptor
- P: ¿Qué es un archivo CSV?

R: Es un archivo de texto muy utilizado a la hora de manejar bases de datos. Excel permite exportar en este formato, por lo que si tienes tu lista en un .XLS podrás exportarla fácilmente para importarla en Hostalia Email Marketing.

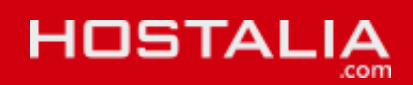